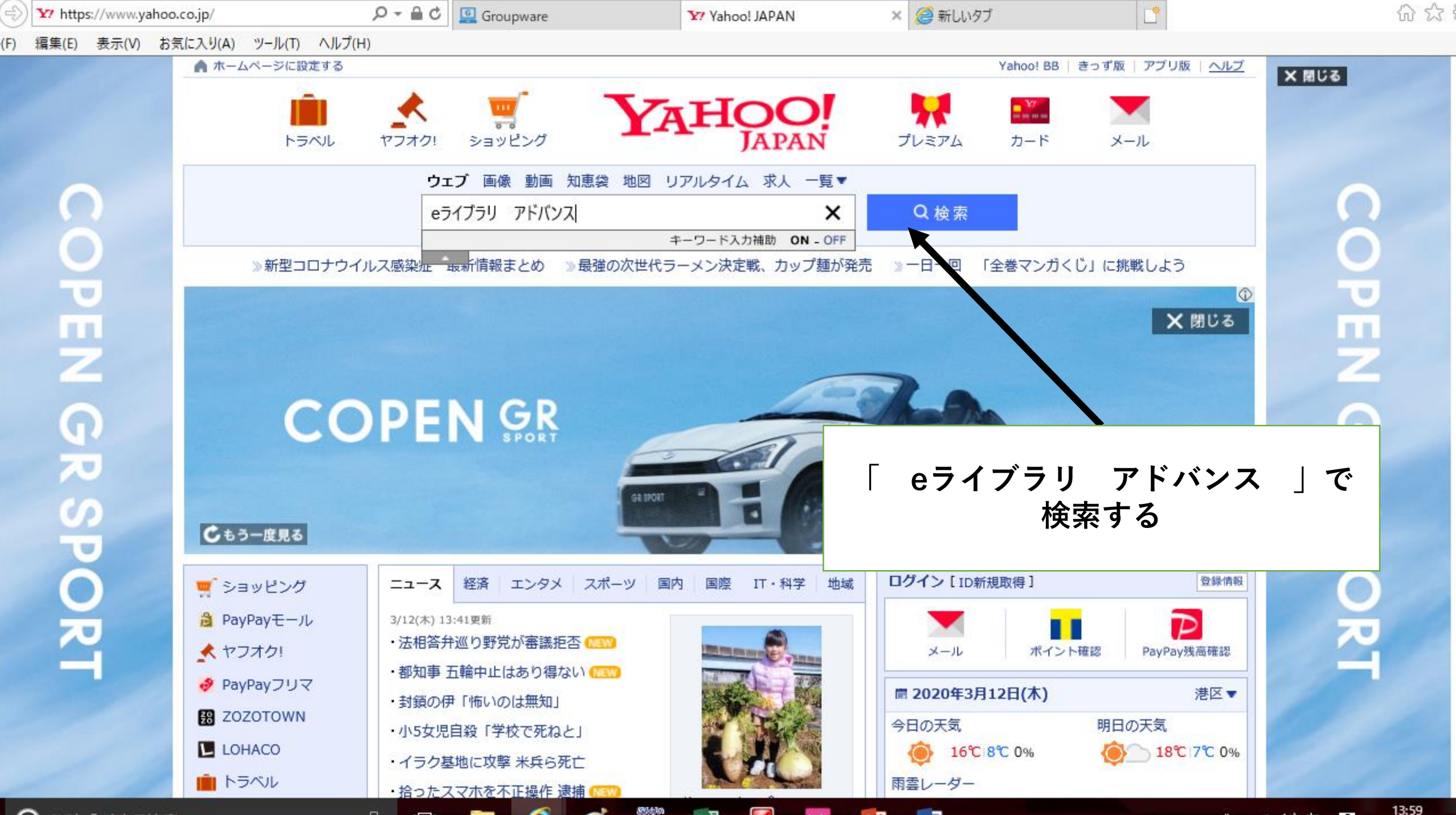

13:59

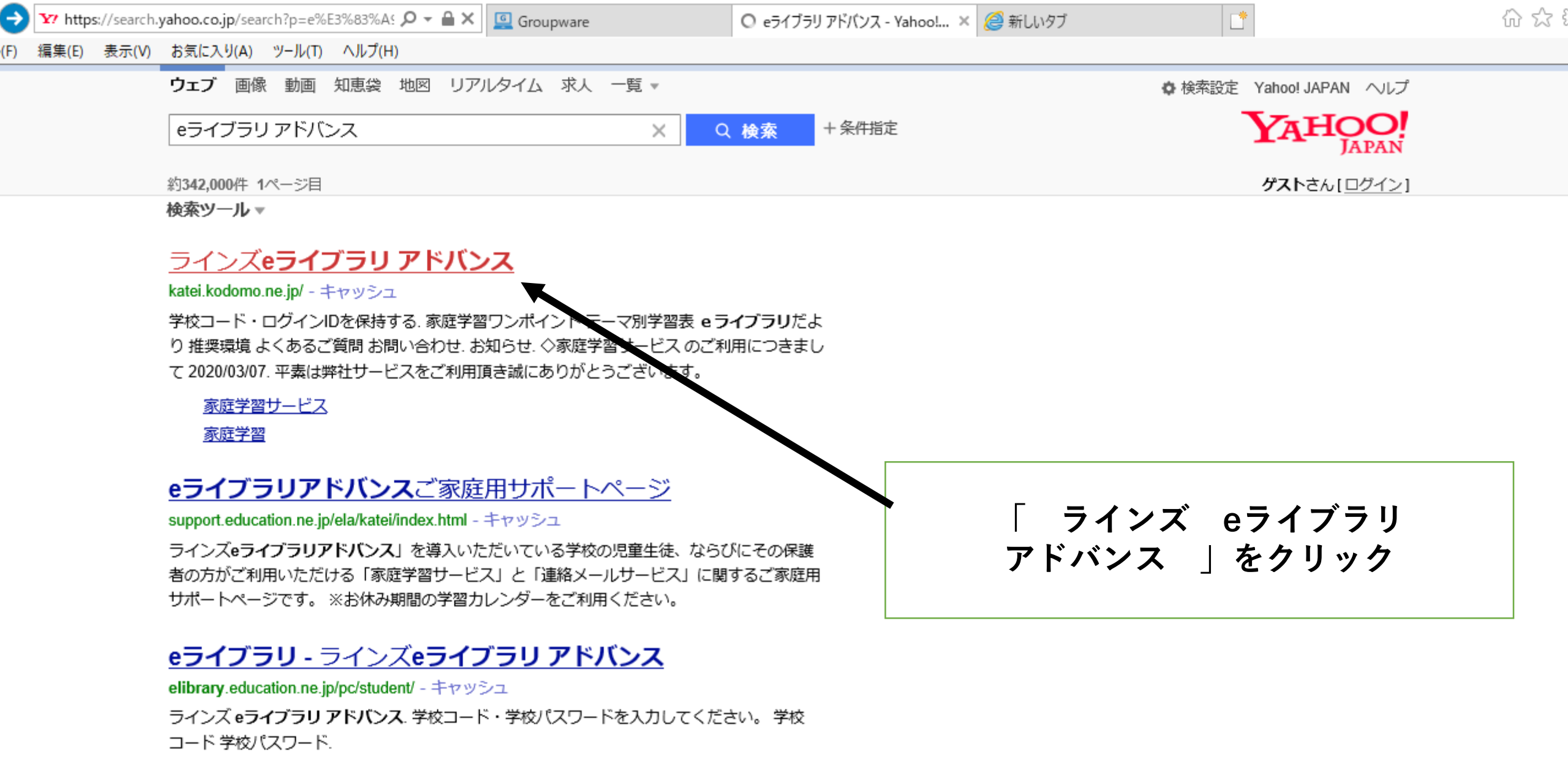

55663 (A

. . . .

14:01

## <u>ラインズeライブラリアドバンス | LINES | ラインズ株式会</u>…

www.education.jp/education01/education01\_1 - キャッシュ

 $\sim$ 

//katei.kodomo.ne.jp/ ラインズ**ュライブラリアドバンス**は、全学校で求められていろ「確かが学力の向上」を一要室

\_\_\_\_

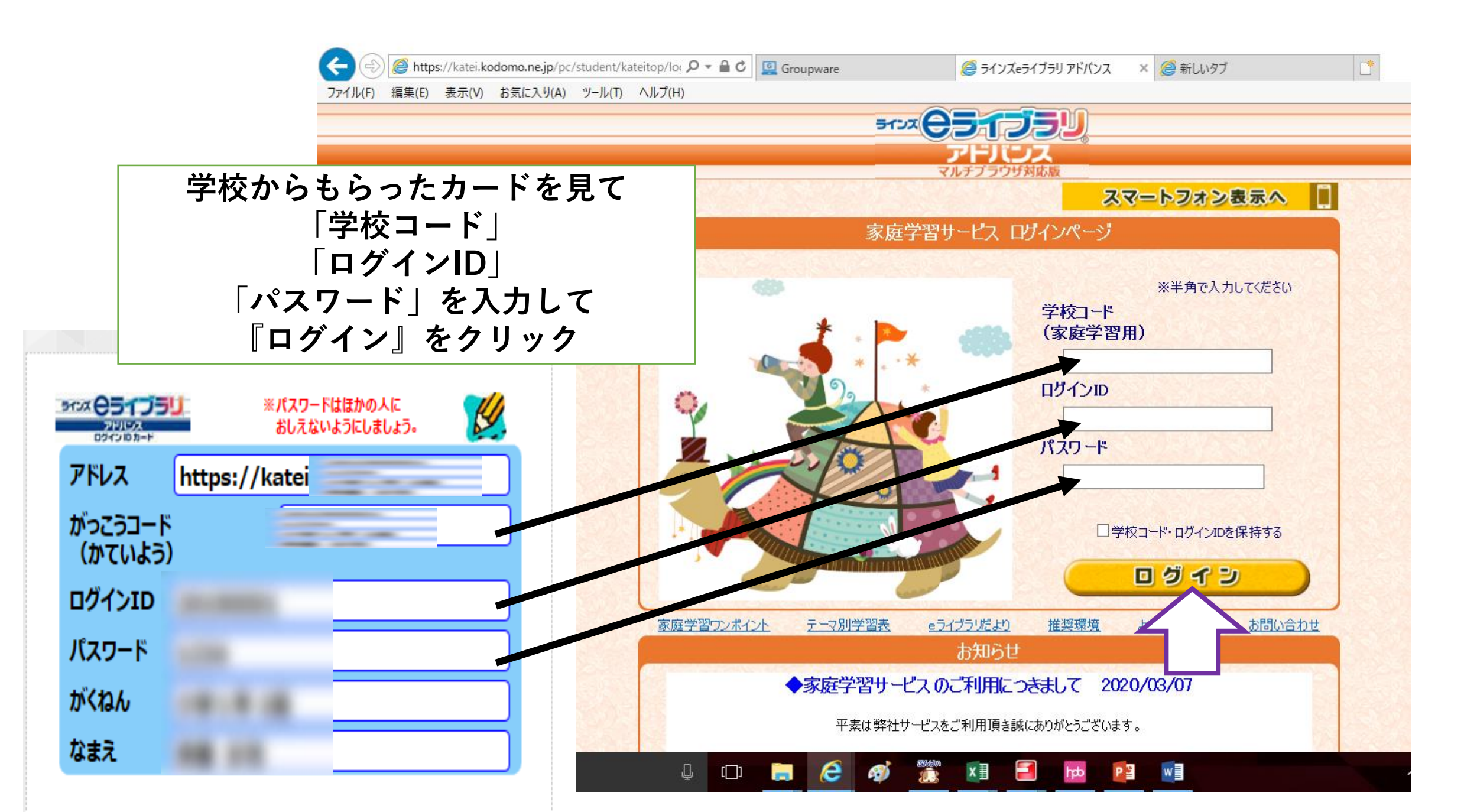

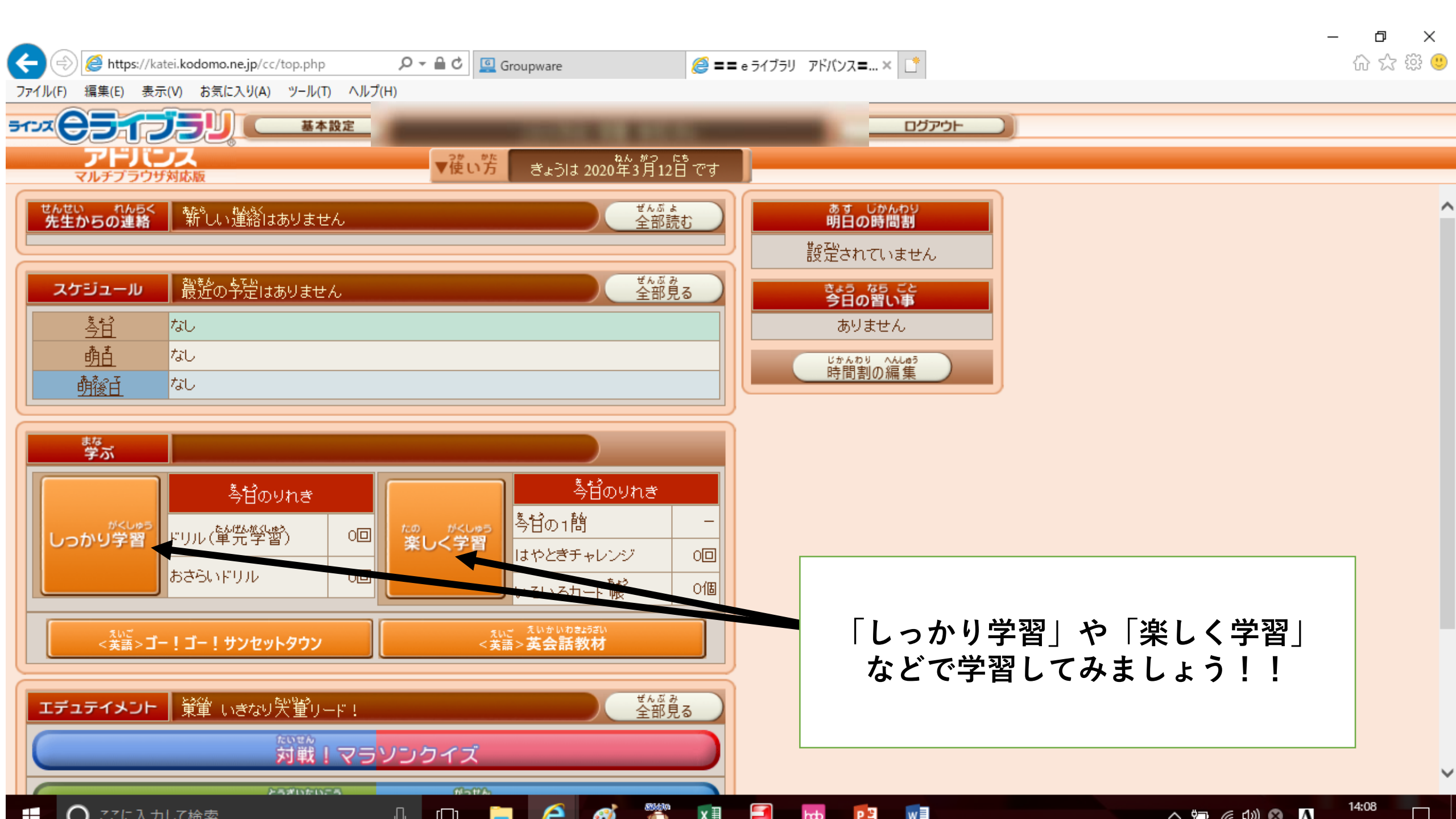